## SketchUp Designs

## Directions:

- Create an account for SketchUp Fee at **sketchup.com**, if you do not have one from your school. Click on **Plans & Pricing tab** at the top of the page. Click on **For Personal**, and click on **Sign Up** on the **Free Tab**.
- Go to learn.sketchup.com to take you to Sketchup lessons
- Watch the SketchUp Fundamentals Video, which is the first video posted
- Click on the lessons to learn how to use SketchUp
- Explore Sketchup
- If you create a design, be sure to share that with us! Send to Sam at ingos@gtc.edu